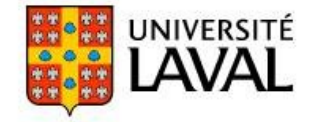

# AIDE-MÉMOIRE DE L'UTILISATEUR

#### MODULE DE RÉSERVATION DES LOCAUX (MRL) - SALLES DE COURS

# Accès au module

À partir du navigateur, tapez l'adresse : https://reservationlocaux.ulaval.ca Utilisez votre **IDUL** et votre **mot de passe** pour v<u>ous authentifier</u>.

## **1** FAIRE UNE DEMANDE DE SALLE DE COURS

|                                | Accueil                                                                                                    | Accueil > Faire une demand           | de (salle de cours)  |                                                       |                                                                                      |                                                               |
|--------------------------------|----------------------------------------------------------------------------------------------------|--------------------------------------|----------------------|-------------------------------------------------------|--------------------------------------------------------------------------------------|---------------------------------------------------------------|
| 1– Cliquez sur                 | Mon calendrier                                                                                                    | FAIRE UNE DE                         | MANDE (SAL           | LE DE COURS                                           | ) <b>2–</b> Spécifiez le <b>type</b>                                                 | de demande                                                    |
| une demande                    | Mes réservations                                                                                                    | Critères de demai                    | nde                  |                                                       | (Salles de cours ou l                                                                | Examens) et                                                   |
| (salle de<br>cours).           | → Demandes de                                                                                                    | Type de demande :                    | Salles de cours 🔻    |                                                       |                                                                                      |                                                               |
|                                | reservations                                                                                                    | Emplacement:                         | •000 - Université La | val 🔻                                                 | Utiliser                                                                             | des critères additionnels                                     |
|                                | Faire une demande (salle de                                                                                             |                                      | L                    |                                                       |                                                                                      |                                                               |
|                                | cours)                                                                                                    | 📄 Renseignements :                   | sur l'heure          |                                                       |                                                                                      | <b>3</b> - Au besoin, cochez la case                          |
|                                | Faire une demande de salle                                                                                              | Date:                                | 18/12/2017           | <b>4</b> – Détermine                                  | z la Date, l'Heure de                                                                | Utiliser des critères additionnels                            |
|                                | spécifique                                                                                                    | Heure de début:                      | 12:30 ▼              | début et la D                                         | urée de votre demande.                                                               | pour préciser votre recherche.                                |
|                                | <ul> <li>Recherche de</li> </ul>                                                                                        | Durée:                               | 02:45 ▼              |                                                       |                                                                                      |                                                               |
|                                | calendrier                                                                                                    | Réservation récurren                 | te                   |                                                       |                                                                                      |                                                               |
|                                | Salles                                                                                                    | Continuer                            |                      | 5- Au besoin, co                                      | ochez la case                                                                        |                                                               |
|                                |                                                                                                    |                                      |                      | établir une ré                                        | currence.                                                                            |                                                               |
|                                |                                                                                                    | _                                    |                      |                                                       |                                                                                      |                                                               |
| À no<br>diffó                  | ter que les informations demand                                                                                         | lées seront                          |                      |                                                       |                                                                                      |                                                               |
| cour                           | s ou Examens).                                                                                                    |                                      |                      |                                                       |                                                                                      |                                                               |
|                                |                                                                                                    |                                      |                      |                                                       |                                                                                      |                                                               |
| CONFIRM                        | ATION DE LA DEMANDE                                                                                                    |                                      |                      | CONFIRMATION                                          | de la demande                                                                        |                                                               |
| Renseignen                     | nents sur la demande                                                                                                    |                                      |                      | Renseignements sur la                                 | demande                                                                              |                                                               |
| Nombre de                      | participants: 115                                                                                                    |                                      |                      | Type de demande: Exame<br>Nombre de participants:     | ns (BSE-Salles de cours (DG))<br>115                                                 |                                                               |
| Date:                          | Heure de début: Heure de fin: Durée:                                                                                    |                                      |                      | Information sur l'heur                                | e                                                                                    |                                                               |
| 25/04/2018<br>Veuillez entr    | 12:30 15:15 02:45<br>er les informations d'heures supplémentaires ici:                                                  |                                      |                      | Date: Heure de dé<br>25/04/2018 12:30                 | but: Heure de fin: Durée:<br>15:15 02:45                                             |                                                               |
|                                |                                                                                                    |                                      |                      | veuillez entrer les informa                           | ations d neures supplementaires ici:                                                 |                                                               |
| Campus: F                      | ments sur l'emplacement<br>'avillon: Salle: Type de salle:                                                              |                                      |                      | Renseignements sur l'                                 | emplacement                                                                          |                                                               |
| 000 Veuillez entr              | non spécifié> <non spécifié=""> <non spécifié=""><br/>rer les critères supplémentaires pour les salles ici:</non></non> |                                      |                      | Campus: Pavillon:                                     | Salle: Type de salle:                                                                |                                                               |
|                                |                                                                                                    |                                      |                      | Veuillez entrer les critères                          | <non specifie=""> <non specifie=""> supplémentaires pour les salles ici:</non></non> |                                                               |
| Autres ren                     | seignements                                                                                                    |                                      |                      |                                                       |                                                                                      |                                                               |
| Préférence o                   | le pavillons :                                                                                                    | Efficient Council (EAC)              |                      | Autres renseignement                                  | S                                                                                    |                                                               |
| Louis-Jaco                     | ues-Casault (CSL)                                                                                                    | Gene-HKruger (GHK)                   |                      | Numéro de cours : DRT-XX                              | 0 caractère(s) restant(s)                                                            |                                                               |
| ✔ J.ADe Sè                     | ve (DES) Édifice de la Fabrique (FAB)                                                                                   | Vieux-Séminaire (SEM)                |                      | NRC ou section de cours :<br>Capacité de salle demand | Section A                                                                            | 91 caractère(s)<br>97 caractère                               |
| Objet de la c<br>Précisions su | femande : Reprise de cours •<br>Ir la demande (par ex., numéro de cours, nom de l'é                                     | vénement, nom de l'association étudi | ante, etc.) :        | Est-ce que l'examen se tie                            | nt à la même plage horaire que le co                                                 | urs régulier? Oui                                             |
| Dépannage p                    | our le cours <u>DRT-XXXX</u> avant l'examen de fin de session                                                           | 1                                    |                      | Nom de l'enseignant(e) :                              | Mme Laurence Dionne                                                                  | 81 carac ère(s) r                                             |
| 35 caractère                   | (s) restant(s)                                                                                                    |                                      |                      | Precisions additionnelles                             |                                                                                      |                                                               |
| Capacité de<br>Complétez-v     | la salle demandée : 115<br>rous cette demande pour une autre personne? Nor                                              | . ▼                                  | 97 caractère         | 100 caractère(s) restant(s)                           |                                                                                      |                                                               |
| Si oui, veuill                 | ez inscrire son nom et son adresse de courriel :                                                                        |                                      |                      | Sourcettra Votre demand                               | le sera envoyée à : Rénondant sectoriel                                              | l du RSE (central)                                            |
| Soumettre                      | /otre demande sera envoyée à : Répondant sectoriel                                                                      | du BSE (central)                     |                      | Soumettre Votre demand                                | e sera envoyee a : repondant sectore                                                 |                                                               |
|                                |                                                                                                    | _                                    |                      |                                                       |                                                                                      |                                                               |
| 6-1                            | Dans la fenêtre de confirmation                                                                                         | définir le Nombre de na              | articinants l'objet  | -                                                     | – Dans la fenêtre de conf                                                            | irmation, définir le <b>Nombre de</b>                         |
|                                | le la demande, des précisions su                                                                                        | r celle-ci, la <b>capacité de</b>    | la salle demandée    |                                                       | participants, les informa                                                            | ations obligatoires de la section                             |
| e                              | t si vous complétez la demande j                                                                                        | pour autrui. Au besoin, s            | pécifiez un ou       |                                                       | Autres renseignements.                                                               | Cliquez sur <b>Soumettre</b> . Votre                          |
| a a                            | Iusieurs pavillons souhaités. Cliq                                                                                      | uez sur <b>Soumettre</b> . Votre     | e demande est        |                                                       | sectoriel. Yous serez not                                                            | mise a votre repondant<br>tifié par courriel dès qu'une salle |
| C                              | lès qu'une salle aura été attribué                                                                                      | e.                                   |                      |                                                       | aura été attribuée.                                                                  |                                                               |
|                                |                                                                                                    |                                      |                      |                                                       |                                                                                      |                                                               |

#### 2 FAIRE LE SUIVI D'UNE DEMANDE

| 1– À partir du menu<br>Accueil, cliquez sur<br>Mes réservations. | partir du menu<br>eil, cliquez sur<br>réservations.                        |             | Accueil > Mes réservations          MES RÉSERVATIONS         Par occurrence         Filtre : Récenzations à venir. |               |                       |                         |                                                                                                    |         |  |  |
|------------------------------------------------------------------|----------------------------------------------------------------------------|-------------|----------------------------------------------------------------------------------------------------|---------------|-----------------------|-------------------------|----------------------------------------------------------------------------------------------------|---------|--|--|
|                                                                  | → Demandes de<br>réservations                                              | Réservation | Date                                                                                                    | Heure         | I◀ ◀<br>Salle(s) appi | 1 /1 ▶ ►<br>Salle demar | Montrer: 30  Recherche: Informations supplémentaires                                                                                         |         |  |  |
|                                                                  | Mes demandes<br>Faire une demande (salle de<br>cours)<br>Trouver une salle | BSE-0009    | Lundi, 18<br>décembre, 2017                                                                                        | 13:00 - 15:45 |                       |                         | Numéro et section du cours: PSY-1108 A<br>Objet de la demande: Examen<br>Si "Autre", spécifiez:<br>Nom de l'enseignant (e) : Pierre Tremblay | Annuler |  |  |

#### Signification des icônes

- Votre réservation a été approuvée et un local a été attribué.
- Votre demande est soumise, mais elle est toujours en attente de traitement.
- Notre réservation a été annulée à votre demande.
- locale demande a été refusée par votre répondant sectoriel.

#### **3** POUR ANNULER UNE DEMANDE

| MES RÉSI      | ERVATIONS                   |               |               |             |                                                                                                  |                                                     |           | 1– À partir du menu                       |
|---------------|-----------------------------|---------------|---------------|-------------|--------------------------------------------------------------------------------------------------|-----------------------------------------------------|-----------|-------------------------------------------|
| Par occurrenc | e                           |               | I4 4 [        | 1 /1 • •    | Montrer: 30 V                                                                                    | Filtre : Réservations<br>Recherche:                 | à venir 🔻 | Mes réservations,<br>cliquez sur Annuler. |
| Réservation   | Date                        | Heure         | Salle(s) appi | Salle demar | Informations supple                                                                              | émentaires                                          |           |                                           |
| BSE-0009      | Lundi, 18<br>décembre, 2017 | 13:00 - 15:45 |               |             | Numéro et section du<br>Objet de la demande:<br>Si "Autre", spécifiez:<br>Nom de l'enseignant (r | cours: PSY-1108 A<br>Examen<br>e) : Pierre Tremblay | Annuler   |                                           |

### 4 POUR MODIFIER UNE DEMANDE

| ME                                                      | MES RÉSERVATIONS                                                                    |                                                       |                                                |                                                       |                                                                                                    |                                                                                                    |                                                                                                    |                                                                                                    |  |
|---------------------------------------------------------|-------------------------------------------------------------------------------------|-------------------------------------------------------|------------------------------------------------|-------------------------------------------------------|----------------------------------------------------------------------------------------------------|----------------------------------------------------------------------------------------------------|----------------------------------------------------------------------------------------------------|----------------------------------------------------------------------------------------------------|--|
| 🗌 Par                                                   | Par occurrence Filtre : Réservations à venir 🔻                                      |                                                       |                                                |                                                       |                                                                                                    |                                                                                                    |                                                                                                    |                                                                                                    |  |
|                                                         |                                                                                     |                                                       |                                                | 1 /1 ▶ ₩                                              | Montrer: 30 🔻                                                                                        | Recherche:                                                                                                    |                                                                                                    | demande.                                                                                              |  |
| Réserv                                                  | ation Date                                                                          | Heure                                                 | Salle(s) appi                                  | Salle demar                                           | Informations supplé                                                                                  | émentaires                                                                                                    |                                                                                                    |                                                                                                    |  |
| BSE                                                     | -0009 Lundi, 18<br>décembre, 2017                                                   | 13:00 - 15:45                                         |                                                |                                                       | Numéro et section du «<br>Objet de la demande: E<br>Si "Autre", spécifiez:<br>Nom de l'enseignant (e | cours: PSY-1108 A<br>Examen<br>e) : Pierre Tremblay                                                                                                    | Annuler                                                                                                    |                                                                                                    |  |
| 2- Au bas de<br>bouton Modi                             | la fenêtre, cliquez sur le<br>ier cette demande .<br>cette demande Mo               | difier cette de                                       | emande                                         | <b>3</b> – Chois<br>options                           | issez l'une des<br>offertes.                                                                         | Modification de la dema<br>En modifiant cette<br>demande original<br>Veuillez choisir une des o<br>O Changer la date, l'he<br>O Conserver la date, l'he | inde<br>e demande, une<br>e sera annulée.<br>options suivantes<br>ure ou les critère<br>neure et les critèr | x<br>nouvelle demande sera créée et la<br>:<br>:<br>es de la demande<br>res de la demande, et changer |  |
| Prendre note<br>été approuvé<br>répondant se<br>(MAPP). | que vous pouvez modifier<br>e, vous devez l'annuler et<br>toriel pour qu'il apporte | une rencontre d<br>la recommencer<br>es modifications | en attente, ma<br>ou communic<br>à partir du M | is dès que celle<br>Juer avec votre<br>odule d'approt | e-ci à<br>bation                                                                                     | uniquement les autres i<br>Veuillez noter que, dans ti<br>renseignements suppléme                                                                       | renseignements<br>pus les cas, vous d<br>intaires si applica<br>Continuer                                   | aurez la possibilité de modifier les<br>Ible.<br><mark>Annuler</mark>                                 |  |